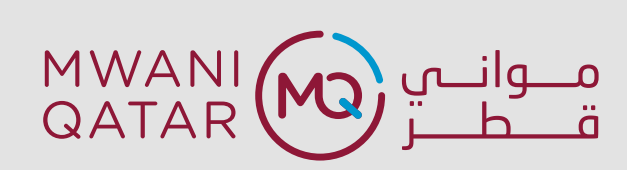

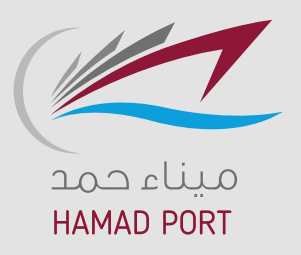

# USER GUIDE FOR PORT COMMUNITY SYSTEM (PCS)

## **HAULIER FUNCTIONS**

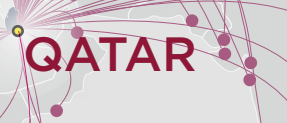

## **Contents**

| 1. PCS - Login                 | 3  |
|--------------------------------|----|
| 2. Add New user in PCS system  | 4  |
| 3. Haulier Functions           | 8  |
| 3.1 Prepayment Advise          | 8  |
| 3.2 Vehicle Booking Management | 13 |

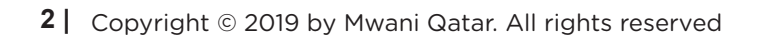

## 1. PCS - Login

User can access Port Community System (PCS) if he/she is registered in the system and the user profile has been configured. Below is the screen shot of the Log-In page.

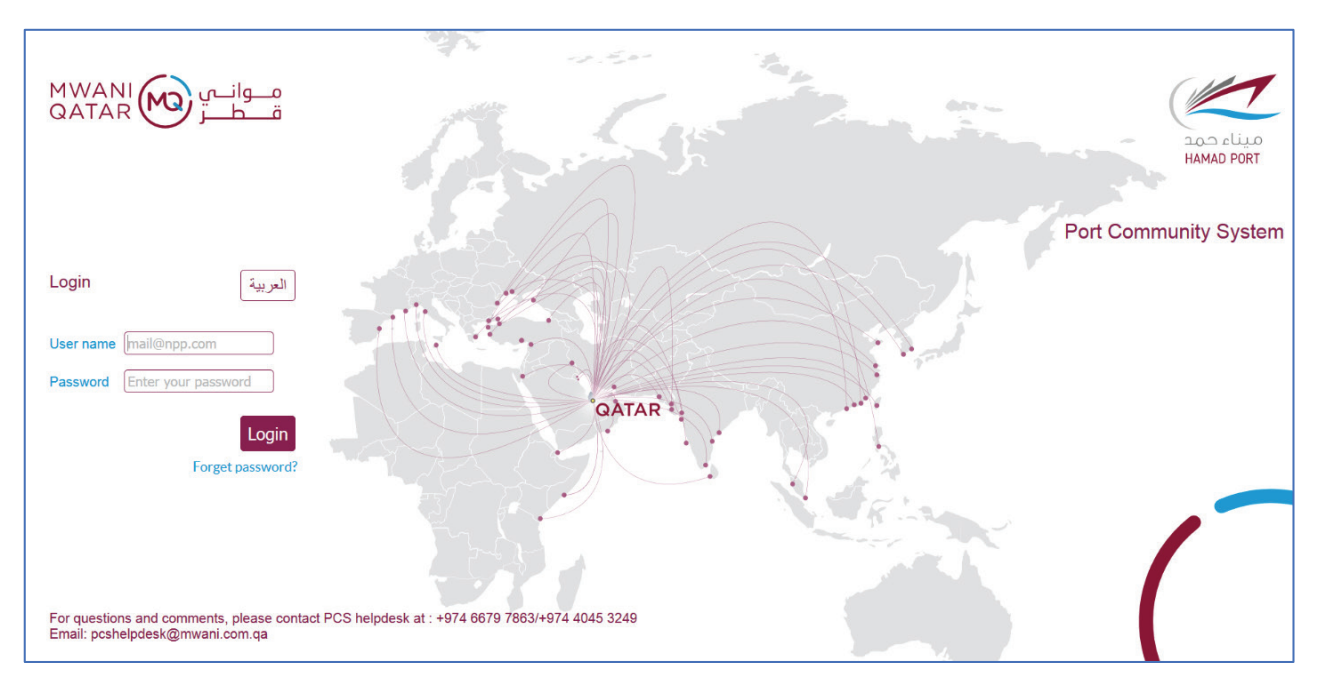

URL: https://pcs.mwani.com.qa/pcs/login.faces

- User name: Email ID as registered in the PCS system.
- Password: The user shall enter his/her password as shared by PCS Helpdesk.
- Login button: Pressing the Login button will result in the system presenting the 'Landing page'.
- Language selector: User can switch language by hitting the Arabic button and toggle back to English.

## 2. Add New user in PCS system

- 1. Login to PCS application as the Focal Point / Super User of the Organization.
- 2. Navigate to My Organization  $\rightarrow$  Employees.

| in<br>Home             | MWANI QATAR               |              |               |                        |                   |
|------------------------|---------------------------|--------------|---------------|------------------------|-------------------|
| ري<br>A A sers & Roles | Employees of: MWANI QATAR |              |               |                        | Details Employees |
| O<br>Mv                | ID \$                     | Name 🕈       | Arabic name 💠 | Mobile phone number \$ | History           |
| )rganization           | 1                         | PCS Admin    | PCS Admin     | 3456789900             | 5                 |
|                        | 6                         | Pmis Admin   | Pmis Admin    | 3456789900             | 3                 |
|                        | 4202                      | PCS Helpdesk | مكتب المساعدة | 6679 7863              | 5                 |
|                        | 6052                      | test         | test          | 124                    | 5                 |
|                        |                           | Delet        | te Add        |                        |                   |

3. Click on Add

| Add employe                      | ee                                                |                                                                            |              |                               |   | ×      |
|----------------------------------|---------------------------------------------------|----------------------------------------------------------------------------|--------------|-------------------------------|---|--------|
| First and last<br>Eligible syste | name:<br>m user:                                  |                                                                            |              | Arabic name:<br>Black listed: |   | ·      |
| Commu                            | nicatior                                          | n mechanisms                                                               |              |                               |   |        |
| Communicat                       | ion type                                          | Select One                                                                 | - *          | Number/Address:               |   | * (+)  |
| Con                              | nmunicati                                         | on type 👌                                                                  |              | Number/Address 💠              |   |        |
|                                  |                                                   |                                                                            | Nore         | cords found                   |   |        |
|                                  |                                                   |                                                                            |              |                               |   | Delete |
| Known r                          | oles                                              |                                                                            |              |                               |   |        |
| Role type:                       | Ava                                               | ilable role types                                                          |              | Assigned role types           | * |        |
|                                  | C E O<br>Compar<br>Crew en<br>Dangero<br>Declarat | y security officer<br>nployment officer<br>ous goods contact<br>nt"s agent | →<br>→1<br>← |                               |   |        |

4. Enter the Employee details (First and Last name, Arabic Name)

5. Check the 'Eligible System user' checkbox (This is important to enable the user in the system)

6. Select the Communication Type 'Electronic Email' and enter the Email ID.

7. Click on + sign to add the Email ID. Add the Communication type 'Cellular phone' also.

| Communicatio       | n mechanisms    |   |                  |                  |    |      |
|--------------------|-----------------|---|------------------|------------------|----|------|
| Communication type | Select One      | • | Number/Address:  |                  | *  | +    |
| Communicat         | ion type ᅌ      |   | Number/Address 🕹 |                  |    |      |
|                    | Electronic mail |   | Ad               | min@mwani.com.qa |    |      |
|                    |                 |   |                  |                  | De | lete |

- 8. Select and Assign Role type. Click Add
- 9. Employee will be added for the Organization. Click Save.
- 10. New employee will be added successfully for the Organization

| G<br>Home            | MWANI QATAR                |              |               |                       |                          |
|----------------------|----------------------------|--------------|---------------|-----------------------|--------------------------|
| 년 ·<br>Users & Roles | Party updated successfully |              |               |                       | Details <b>Employees</b> |
| My<br>Organization   | Employees of: MWANI QATAR  | Name o       | Arabic name o | Mobile phone number 🔉 | O, History               |
|                      | 4202                       | PCS Helpdesk | مكتب المساحدة | 6679 7863             | 5                        |
|                      | 6                          | Pmis Admin   | Pmis Admin    | 3456789900            | C                        |
|                      | 1                          | PCS Admin    | PCS Admin     | 3456789900            | 5                        |
|                      | 4203                       | PCS Test     | test          | 12344                 | 9                        |
|                      |                            |              | Delete Add    |                       |                          |
|                      |                            |              |               |                       | Save                     |

11. Select Manage Users in the menu.

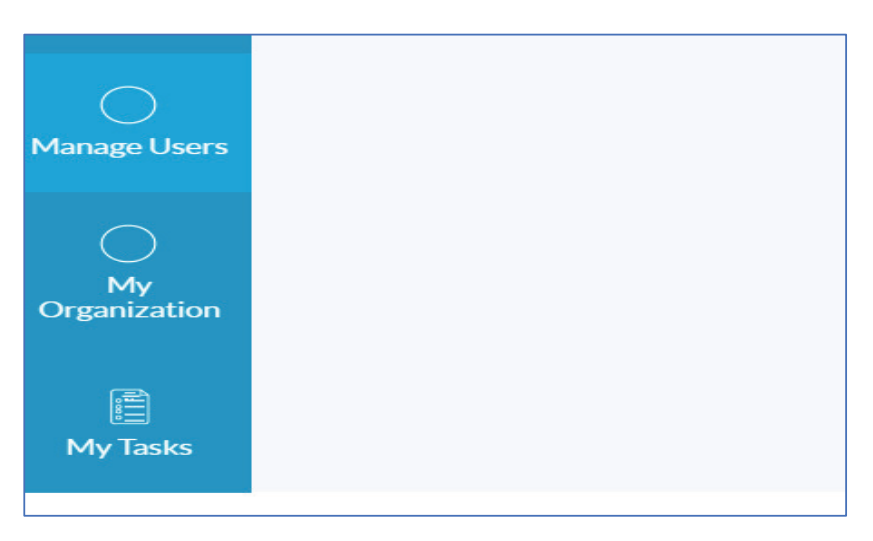

12. In the Manage Users page, click on Add button. The below popup will appear.

| Add user                 |                         |              |                | ×  |
|--------------------------|-------------------------|--------------|----------------|----|
| Contact :<br>User name : | Select One              | *            |                |    |
| Lock user :              |                         |              |                |    |
| Roles                    | Available roles         |              | Assigned roles | *  |
|                          | Customs Clearance Agent | →<br>→I<br>+ | Focal point    |    |
|                          |                         |              | Close Sa       | ve |

13. Select the Contact (Previously added Employee in My Organization). Username/Email ID appears.

- 14. Select the Role: Customs Clearance Agent and assign.
- 15. Click Save
- 16. New user is added successfully with the assigned role to the system.

<u>Note:</u> After adding the new user in the system, kindly share the Email ID/ First Name/Last Name of the new user at <u>pcshelpdesk@mwani.com.qa</u>. We will share the credentials to the respective users.

### 3. Haulier Functions

#### 3.1 Prepayment Advise

E

- 1. Login PCS using the credentials and home page will appear.
- 2. Click on My Invoices and select My Consignments.

| La sulle sulles |                    |                                                                            | O Welcome CCA agent |
|-----------------|--------------------|----------------------------------------------------------------------------|---------------------|
| HWAD POST       | * Terminal         | CONTAINER TERMINAL 1                                                       |                     |
| Rockines        | * Bayan Number     | 55160011686188<br>Enter container numbers<br>separated by spaces or commas |                     |
| Hylinoices      | Container number   |                                                                            |                     |
|                 | * Pay Through Date | 20 Nov 2019                                                                |                     |

- 3. Provide the Terminal > CT1
- 4. Provide the Bayan Number.
- 5. Provide Container Number if payment has to be made for the specific container.
- 6. Provide the Pay Through Date and click on 'Request Prepayment Advice' button.
- 7. Invoice screen will appear with details of charges for each specific container.

| M Inbox >              | 🕻 📔 Slack   🗙   🚱 Query 🗙   🚱 D         | Defec 🗙   🎛 Free 🤇 🗙   🎯 172.2 🗙                      | 🔝 Applic 🗙 🛛 🌔                                   | IBM L ×   🕙 W 🕫 ×   📱 | 🛾 Your L 🗙 🎯 Advar >                 | < +     | -         | ť    | ٦         | $\times$ |
|------------------------|-----------------------------------------|-------------------------------------------------------|--------------------------------------------------|-----------------------|--------------------------------------|---------|-----------|------|-----------|----------|
| ← → C                  | localhost:9080/pcs/pages/invoid         | ce/advancePaymentInvoice.faces?id=150                 |                                                  |                       |                                      |         | Q         | ☆    | <b>()</b> | :        |
| Log LLLA<br>HAMAD PORT | * • Advance Payment Invoice             |                                                       |                                                  |                       | () Welcome                           | KARPPAM | /EETIL SI | HAHE | EB 🤅      | 425      |
| Home                   | Vessel Name<br>Effective Date<br>Status | Not posted                                            | Invoice Number<br>Invoice Date<br>Customs Number |                       | 8498<br>Not posted<br>5SI60011686188 |         |           |      |           |          |
| Vessel calls           | Event Type                              | Event Description                                     | Quanti                                           | Rate (QAR)            | Page 1 of 2<br>Amount                | (QAR)   | 2 🕨 🍽     | 10   | •         |          |
| Master Data            | UV_XRAY_INSPECTION_IMPORT_40            | 40' Container de-stuffing and re-stuffing             | ;fo 1                                            | 370.00                | 370.00                               |         |           |      |           |          |
|                        | UV_WEIGHBRIDGE                          | Terminal-Warehouses Gate Weighbridge                  | e p 1                                            | 30.00                 | 30.00                                |         |           |      |           |          |
| <b>7</b> . )           | UV_WEIGHBRIDGE                          | Terminal-Warehouses Gate Weighbridge                  | ep 1                                             | 30.00                 | 30.00                                |         |           |      |           |          |
| Vehicle<br>Bookings    | UV_XRAY_INSPECTION_IMPORT_40            | 40' Container de-stuffing and re-stuffing             | ; fo 1                                           | 370.00                | 370.00                               |         |           |      |           |          |
|                        | UV_WEIGHBRIDGE                          | Terminal-Warehouses Gate Weighbridge                  | ep 1                                             | 30.00                 | 30.00                                |         |           |      |           |          |
| × ×                    | UV_WEIGHBRIDGE                          | Terminal-Warehouses Gate Weighbridge                  | ep 1                                             | 30.00                 | 30.00                                |         |           |      |           |          |
| Messages               | UV_XRAY_INSPECTION_IMPORT_40            | 40' Container de-stuffing and re-stuffing             | fo 1                                             | 370.00                | 370.00                               |         |           |      |           |          |
| <b>~</b> 1             | UV_XRAY_INSPECTION_IMPORT_40            | 40' Container de-stuffing and re-stuffing             | fo 1                                             | 370.00                | 370.00                               |         |           |      |           |          |
| ►<br>My Invoices       | UV_WEIGHBRIDGE                          | Terminal-Warehouses Gate Weighbridge                  | ep 1                                             | 30.00                 | 30.00                                |         |           |      |           |          |
|                        | UV XRAY INSPECTION IMPORT 40            | 40 <sup>t</sup> Container de-stuffing and re-stuffing | rfo 1                                            | 370.00                | 370.00                               |         |           |      |           | -        |

#### 8. Go through the invoice

## 9. Click on Invoice PDF button to get invoice in PDF format

| UV_XRAY_INSPECTION_IMPORT_40 | 40' Container de-stuffing and re-stuffing fo | 1 | 370.00 | 370.00                 |
|------------------------------|----------------------------------------------|---|--------|------------------------|
| UV_WEIGHBRIDGE               | Terminal-Warehouses Gate Weighbridge p       | 1 | 30.00  | 30.00                  |
| UV_WEIGHBRIDGE               | Terminal-Warehouses Gate Weighbridge p       | 1 | 30.00  | 30.00                  |
| UV_XRAY_INSPECTION_IMPORT_40 | 40' Container de-stuffing and re-stuffing fo | 1 | 370.00 | 370.00                 |
| UV_WEIGHBRIDGE               | Terminal-Warehouses Gate Weighbridge p       | 1 | 30.00  | 30.00                  |
| UV_WEIGHBRIDGE               | Terminal-Warehouses Gate Weighbridge p       | 1 | 30.00  | 30.00                  |
| UV_XRAY_INSPECTION_IMPORT_40 | 40' Container de-stuffing and re-stuffing fo | 1 | 370.00 | 370.00                 |
| UV_XRAY_INSPECTION_IMPORT_40 | 40' Container de-stuffing and re-stuffing fo | 1 | 370.00 | 370.00                 |
| UV_WEIGHBRIDGE               | Terminal-Warehouses Gate Weighbridge p       | 1 | 30.00  | 30.00                  |
| UV_XRAY_INSPECTION_IMPORT_40 | 40' Container de-stuffing and re-stuffing fo | 1 | 370.00 | 370.00                 |
|                              |                                              |   |        | Total amount 4,000.00  |
|                              |                                              |   |        | Page 1 of 2 1 2 1 10 - |
|                              |                                              |   |        | Invoice PDF Pay        |

- 10. Click on Pay button to initiate payment process via bank
- 11. Provide the Payment Method
  - Credit Card

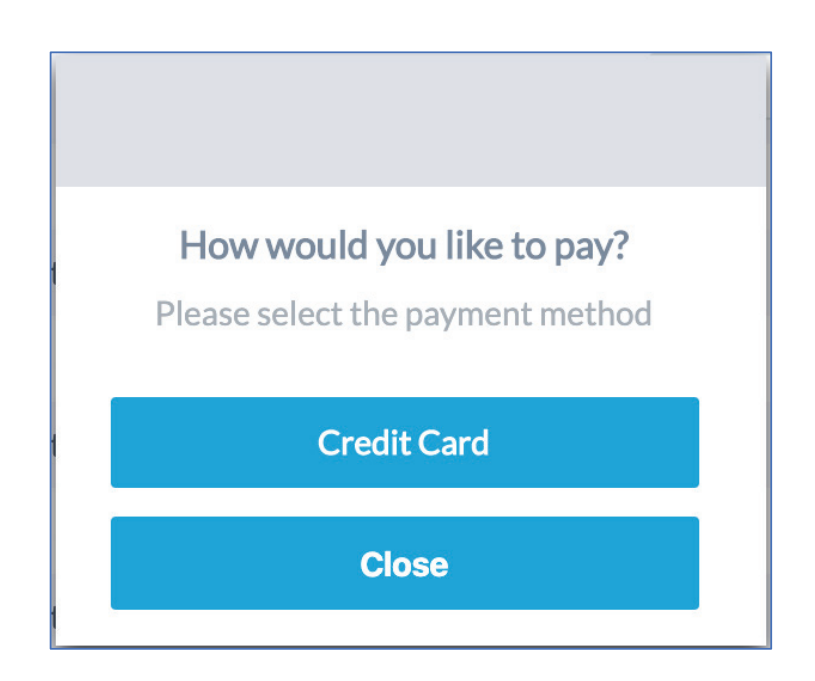

- 12. Once the payment method is selected, user is routed to payment gateway.
- 13. Provide the Customer Details to complete the payment.
- 14. Click on Next to proceed

| Billing             | Payment          | Review       | Receipt  |
|---------------------|------------------|--------------|----------|
| Billing Information |                  | Your Order   |          |
| First Name *        | * Required field | Total amount | 2.00 QAR |
| Last Name *         |                  |              |          |
| Company Name        |                  |              |          |
| Address             |                  |              |          |
| City *              |                  |              |          |
| Country/Region *    | *                |              |          |
| State/Province      |                  |              |          |
| Zip/Postal Code     |                  |              |          |

- 15. Provide the Payment Information.
- 16. Select the Card Type (Master or Visa type)
- 17. Provide the Card Number, CVN and the card Expiry Details
- 18. Click on Next to proceed the payment.

| Billing                                                   | Payment                                    | Review       | Receipt  |
|-----------------------------------------------------------|--------------------------------------------|--------------|----------|
| Payment Details                                           | <u></u>                                    | Your Order   |          |
|                                                           | * Required field                           |              |          |
| Card Type *                                               | Mastercard                                 | Total amount | 2.00 QAR |
| Card Number *                                             |                                            |              |          |
| ;****;**** ***                                            |                                            |              |          |
| Expiration Date *                                         |                                            |              |          |
| 06 🔻 2020 🔻                                               |                                            |              |          |
| CVN *<br>This code is a three or four digit num<br>cards. | ber printed on the back or front of credit |              |          |
| Back                                                      | Next                                       |              |          |
|                                                           |                                            |              |          |

- 19. The invoice will be paid.
- 20. User will be directed to Payment Confirmation

21.The user shall be directed back to PCS Consignment Invoice screen and show the message as 'Payment was successful'

- 22. Following changes shall be in the Invoice:
- a) Paid Amount: The amount user paid
- b) Invoice Status: Change from Draft to Final
- c) Invoice PDF: It will reflect Final Invoice.

#### 3.2 Vehicle Booking Management

#### 3.2.1 New Vehicle Booking

#### 1. Click on Vehicle Bookings

| 1                    |                        |            | 🗘   Welcome Haulier |
|----------------------|------------------------|------------|---------------------|
| ND PORT              |                        |            |                     |
| 5                    |                        |            |                     |
| me                   | Terminal :             | Select One |                     |
| t calls              | Movement:              | Select One |                     |
| Neurophiele bestiler | Reference type:        |            |                     |
| icle                 | Booking reference no : |            |                     |
| My bookings          |                        | Search     |                     |
|                      |                        |            |                     |
|                      |                        |            |                     |
|                      |                        |            |                     |
|                      |                        |            |                     |

#### 2. Enter the values required in Terminal, Movement and Booking Reference Number

- 1. For Import, Enter Import Delivery Order Number
- 2. For Export, Enter Export Booking Order Number
- 3. For Empty Return Order, Enter Empty Return Order Number
- 4. For Empty Release Order, Enter Empty Release Order Number
- 3. Click on Search

| HAMAD PORT          |                        |            |        |
|---------------------|------------------------|------------|--------|
| â                   | Terminal :             | Select One | •      |
| Home                | Movement:              | Select One | • •    |
|                     | Reference type:        |            | ×      |
| Vessel calls        | Booking reference no : |            |        |
| Vehicle<br>Bookings |                        | S          | iearch |

4. Based on booking reference number – System shows the list of Containers on the left side for the booking reference number

- 5. Right side Slot Availability for a week time is shown
- 6. Select the Container to be booked from the list of containers
- 7. Select the preferred Time slot and click 'Go'

| Reference type:        | Import Delivery Order Nu | *                                | Sun 11/10             | Mon 11/11             | Tue 11/12             | Wed 11/13             | Thu 11/14 | Fri 11/15 | Sat 11/1 |
|------------------------|--------------------------|----------------------------------|-----------------------|-----------------------|-----------------------|-----------------------|-----------|-----------|----------|
| Booking reference no : | 584541074                | 00:00<br>01:00<br>02:00<br>03:00 | 00:00 - 11:59<br>100% | 00:00 - 11:59<br>100% | 00:00 - 11:59<br>100% | 00:00 - 11:59<br>100% |           |           |          |
| Results                | i                        | 05:00                            |                       |                       |                       |                       |           |           |          |
| 584541074              | -                        | 07:00                            |                       |                       |                       |                       |           |           |          |
| SUDU68850              | 075 40'                  | 08:00                            |                       |                       |                       |                       |           |           |          |
| MRKU5021               | 490 40'                  | 10:00<br>11:00                   | ~                     |                       |                       |                       |           |           |          |
| MRKU5600               | 280 40'                  | 12:00                            | 12:00 - 23:59         | 12:00 - 23:59         | 12:00 - 23:59         | 12:00 - 23:59         |           |           |          |
| CAXU9071               | 708 40'                  | 14:00                            | 100%                  | 100%                  | 100%                  | 100%                  |           |           |          |
| SUDU6786               | 344 40'                  | 15:00<br>16:00                   |                       |                       |                       |                       |           |           |          |
| HASU49150              | 075 40'                  | 17:00                            |                       |                       |                       |                       |           |           |          |
| MRKU5274               | 950 40'                  | 19:00                            |                       |                       |                       |                       |           |           |          |
| MSKU0145               | 226 40'                  | 20:00<br>21:00                   |                       |                       |                       |                       |           |           |          |
| MRKU6221               | 867 40'                  | 22:00<br>23:00                   |                       |                       |                       |                       |           |           |          |
| MRSU3766               | 470 40'                  |                                  |                       |                       |                       |                       |           |           |          |

8. System displays the Appointment Details for the selected container with the time slot

- 9. Select the Vehicle from the drop down.
- 10. Click on 'Make reservation'.

|                     | ♠ • Create appointment |             |    |          |                  | 0            | Welcome CCA Test 1 🔅 |
|---------------------|------------------------|-------------|----|----------|------------------|--------------|----------------------|
| HAMAD PORT          |                        |             |    |          |                  |              |                      |
| Home                | Appointments:          | Terminal    |    | Vehicle  | Trucking company | Time slot    |                      |
| )<br>Cargo          | CT1-2019-246           | CT1         |    | 166677 💌 | Truck Co 2       | 27 Nov 00:00 | - 1                  |
| Vehicle<br>Bookings | ID0006 WHL             | WHSU2322321 | 20 |          | Best pick        | New booking  | Make reservation     |
| j →<br>My Invoices  |                        |             |    |          |                  |              |                      |

11. Once the time slot is available and request has been verified, system will indicate with a green mark that booking has been confirmed

| HAMAD PORT          |                 |             |         |                  |                                  |   |
|---------------------|-----------------|-------------|---------|------------------|----------------------------------|---|
| G<br>Home           | Appointments:   |             |         |                  |                                  |   |
| - 73                | Appt #          | Terminal    | Vehicle | Trucking company | Time slot                        |   |
| Cargo               | CT1-2019-243    | CT1         | 16658 👻 | TC1              | 26 Nov 00:00                     | - |
| <b>- - -</b>        | FAR_BOOKING APL | RIZU1234567 | 20      |                  | Appointment Created Successfully |   |
| Vehicle<br>Bookings |                 |             |         |                  | New booking Make reservation     |   |
| Dookings            |                 |             |         |                  |                                  |   |

12. System displays the error message in case of booking rejected. Error is shown on the page to indicate the user of the rejection details.

| Appointments: |                |           |                       |                                           |
|---------------|----------------|-----------|-----------------------|-------------------------------------------|
| Appt#         | Terminal       | Vehicle   | Trucking company      | Time slot                                 |
| CT1-2019-44   | CT1            | 6554433 💌 | Test Trucking         | 25 Nov 00:00 📋 😢 –                        |
| MSK_IDO MSK   | MRSU3333629 40 |           | MRSU3333629 is past 5 | TORAGE LAST FREE DAY 2019-11-22 00:00 AST |
|               |                |           |                       | New booking Make reservation              |

#### 3.2.2 View My Bookings

Г

- 1. Click on 'Vehicle Bookings'.
- 2. Click on 'My Bookings'.

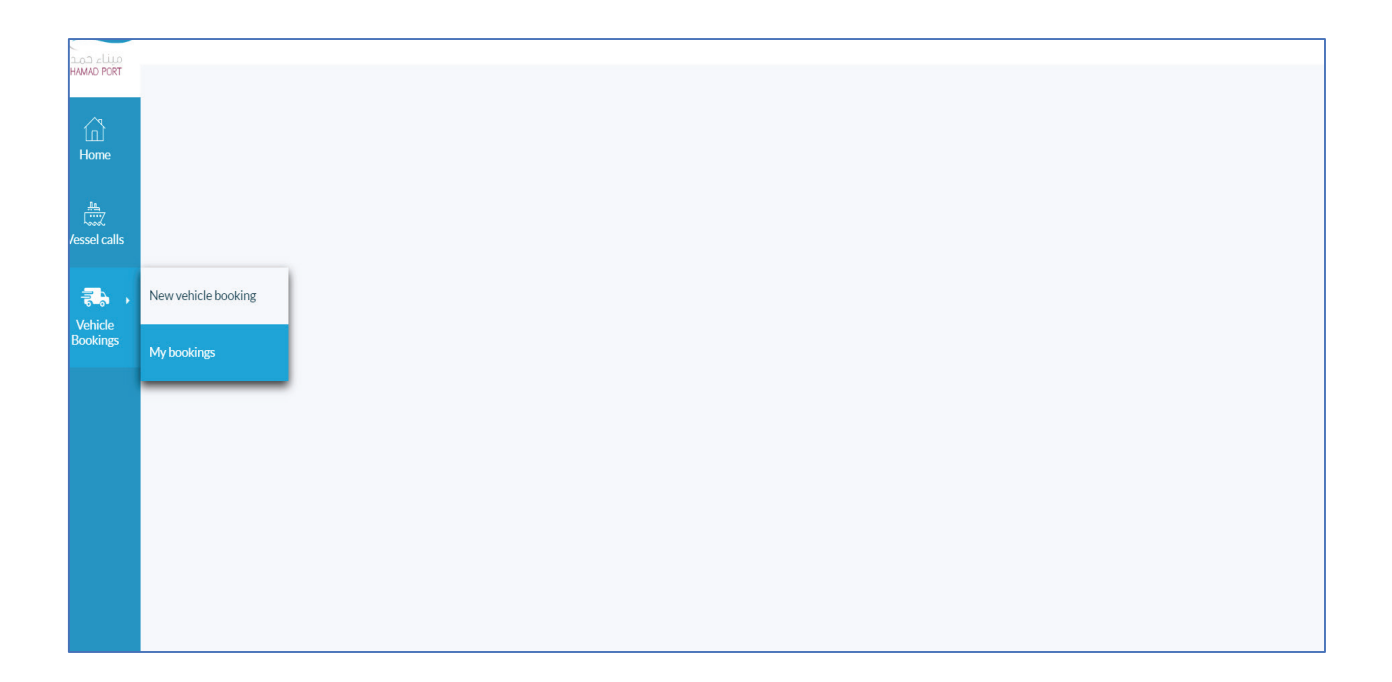

- 3. Click on Terminal for which the user wants to see the bookings
- 4. After selection of Terminal, Provide the Start Date and End Date
- 5. Click on 'Search'

| My vehicle bookings |                   |                         |           |           |            |             |
|---------------------|-------------------|-------------------------|-----------|-----------|------------|-------------|
| Terminal            | CT1 *             |                         |           |           |            |             |
| From:               | 21 Nov 2019 00:00 |                         |           |           |            |             |
| To:                 | 25 Nov 2019 00:00 |                         |           |           |            |             |
| Search<br>Show:     |                   |                         |           |           |            |             |
| Appointment \$      | Location ≎        | Time slot 🔺             | Haulier ≎ | Vehicle ᅌ | Movement 💠 | Status 🗢    |
| CT1-2019-51         | CT1               | 22 Nov 2019 12:00-23:59 |           | 166656    |            |             |
| CT1-2019-56         | CT1               | 24 Nov 2019 12:00-23:59 |           | 166656    |            |             |
| CT1-2019-59         | CT1               | 25 Nov 2019 12:00-23:59 |           | 166656    |            |             |
| CT1-2019-60         | CT1               | 25 Nov 2019 12:00-23:59 |           | 166656    |            |             |
|                     |                   |                         |           |           |            | New booking |

6. System displays all the appointments booked for the selected terminal and time period

7. Click on any 'Appointment'

| My vehicle bookings                |                          |                         |           |           |             |             |
|------------------------------------|--------------------------|-------------------------|-----------|-----------|-------------|-------------|
| Terminal<br>From:<br>To:<br>Search | CT1<br>21 Nov 2019 00:00 |                         |           |           |             |             |
| Show:                              |                          |                         |           |           |             |             |
| Appointment \$                     | Location 💠               | Time slot 🔺             | Haulier ᅌ | Vehicle 🗢 | Movement \$ | Status 🗢    |
| CT1-2019-51                        | CT1                      | 22 Nov 2019 12:00-23:59 |           | 166656    |             |             |
| CT1-2019-56                        | CT1                      | 24 Nov 2019 12:00-23:59 |           | 166656    |             |             |
| CT1-2019-59                        | CT1                      | 25 Nov 2019 12:00-23:59 |           | 166656    |             |             |
| CT1-2019-60                        | CT1                      | 25 Nov 2019 12:00-23:59 |           | 166656    |             |             |
|                                    |                          |                         |           |           |             | New booking |

8. On clicking on the Appointment, the details of the selected appointment will be shown to the users

9. Click on Cancel to cancel the appointment

| My vehicle bookir                                                                | ngs                     |                                                           |             |         |                    | 🗘   Welcome CCA agent 🔅 |
|----------------------------------------------------------------------------------|-------------------------|-----------------------------------------------------------|-------------|---------|--------------------|-------------------------|
| Allocated time slot :<br>Appointment status :<br>Haulier :<br>Reference Number : | 22 Nov 2019 12:00-23:59 | Appointment number :<br>Declaration Number :<br>Vehicle : | CT1-2019-51 |         |                    |                         |
| Container number                                                                 |                         |                                                           |             | 20'/40' | Movemen            | :                       |
| MRKU5484365                                                                      |                         |                                                           |             | 4510    |                    |                         |
|                                                                                  |                         |                                                           |             |         | Cancel appointment | Change appointment      |

10. Click on Change Appointment to update the booking.

- 11. User can update the Vehicle Number
- 12. Trucking company associated with the truck is reflected
- 13. Provide the updated truck plate.
- 14. Click on Make Reservation
- 15. Vehicle booking will be updated with the updated vehicle number.

| Appointments: |           |            |                  |              |             |
|---------------|-----------|------------|------------------|--------------|-------------|
| Appt#         | Terminal  | Vehicle    | Trucking company | Time slot    |             |
| CT1-2019-51   | CT1       | k5554433 ▼ | Test Trucking    | 22 Nov 12:00 | -           |
| MRK           | CU5484365 |            |                  |              |             |
|               |           |            |                  | Newbooking   | reservation |

For questions and comments, please contact PCS Helpdesk @ +974 66797863/+974 4045 3249. Email: <u>pcshelpdesk@mwani.com.qa</u>